#### คู่มือการใช้งานบอร์ด LoRa Sensor Node

คู่มือเอกสารฉบับนี้เป็นคู่มือการใช้งานบอร์อ LoRa Sensor Node ซึ่งถูกผลิตเพื่อนักพัฒนา IoT (Internet Of Thing) ที่ต้องการลดเวลาใรการออกแบบวงจร PCB (Print Circuit Borad) ในการพัฒนา IoT Project ตัวอย่างของแอพ พลิเคชันที่พัฒนาแล้วจะมีอยู่หลายประเทศ เช่น อินเดีย มิเตอร์แก๊สและน้ำ, การควบคุมไฟถนน , รถห้องเย็น , ออสเตรเลีย การตรวจสภาพแวดล้อมทางไกล เช่น ระบบชลประทาน สถานะน้ำเค็ม เป็นต้น เอกสารฉบับนี้อธิบายข้อมูลเบื้องต้นของ LoRa Sensor Node และข้อมูล Input/Output ของบอร์ด ซึ่งเป็นวิธีการเชื่อมต่อ (Interface) ตามที่บริษัท Electronic source ออกแบบเท่านั้น ไม่ได้อธบายถึงวิธีการเขียนโปรแกรมหรือรายละเอียดในการโปรแกรมการใช้งาน LoRa Sensor Node เนื่องจากในการที่ผู้ใช้จะสามารถนำบอร์ดไปประยุกต์ใช้งานได้อย่างมีประสิทธิภาพนั้นจำเป็นต้องศึกษารายละเอียดเพิ่มเติม โดยนักพัฒนา IoT สามารถ Down load IC Data sheet จากบริษัทผู้ผลิตโดยตรง <u>https://www.murata.com/ หรือ</u> ติดต่อ FAE (Filed Application Engineer) ของบริษัท Electronic source สำหรับข้อมูลทางเทคนิคในการออกแบบระบบ IoT

#### 1.ข้อมูลทั่วไปของบอร์ด LoRa Sensor Node

บอร์ด LoRa Sensor Node ใช้ LF (Lead Free) PCB โดยถูกออกแบบเป็น 2 Layers แบ่งเป็น Antenna on Board และ Antenna External Board มีขนาด 92 mm. x 43 mm.

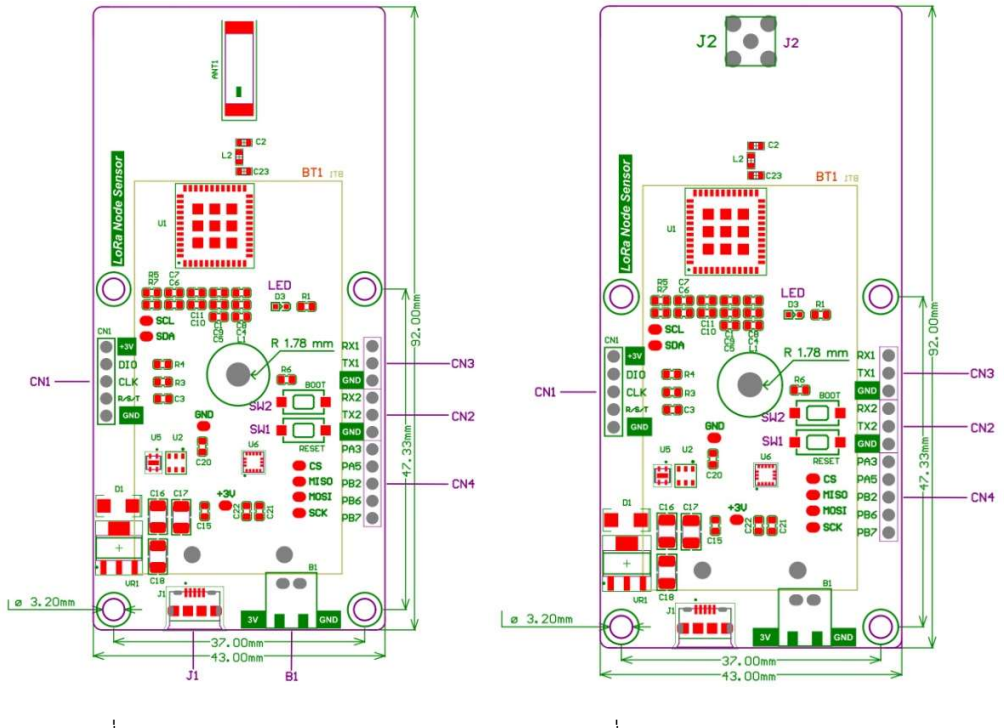

รูปที่ 1 ขนาดของ Antenna on Board

รูปที่ 2 ขนาดของ Antenna External Board

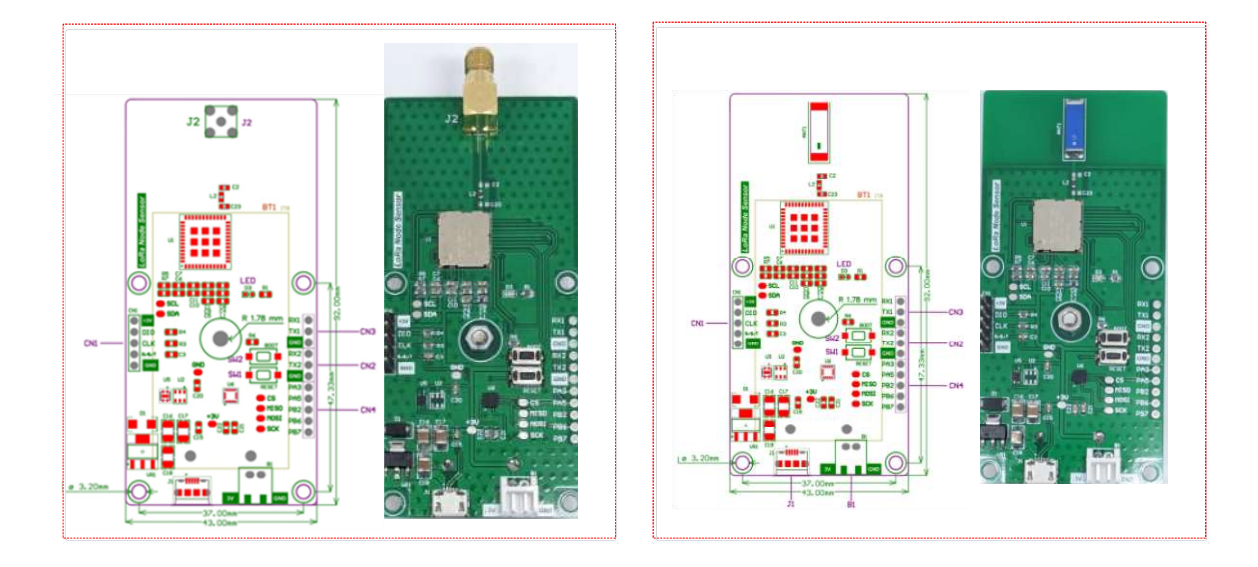

### รูปที่ 3 ตำแหน่ง connectorและ switch ของบอร์ด LoRa Sensor Node

| ตำแหน่ง | Product P/N                                                                                                    | รายละเอียด                                                                                 |
|---------|----------------------------------------------------------------------------------------------------|--------------------------------------------------------------------------------------------|
| CN1     | Pin Header Connector 5 Pins,Pitch<br>2.54mm<br>Single Row,Straight Type<br>ES P/N 0007-0347-1                              | Program Load SWD ถูกใช้สำหรับ Load โปรแกรม<br>จาก ST Link V2                               |
| CN2     | Pin Header Connector 3<br>Pins,Pitch 2.54mm<br>Single Row,Straight Type<br>ES P/N 0007-0347-1                              | UART2 ถูกใช้สำหรับ Debug only                                                              |
| CN3     | Pin Header Connector 3<br>Pins,Pitch 2.54mm<br>Single Row,Straight Type<br>ES P/N 0007-0347-1                              | UART1 ถูกใช้สำหรับ รับส่งข้อมูล RS232<br>RX,TX ,GND                                        |
| CN4     | Pin Header Connector 5<br>Pins,Pitch 2.54mm<br>Single Row,Straight Type<br>ES P/N 0007-0347-1                              | Input/Output Port ถูกใช้สำหรับต่อ Port ออกมาใช้<br>ภายนอก                                  |
| B1      | WAFER Connector 2 Pins,Pitch<br>2.50mm, Right Angle<br>ES P/N 0966-0002-7                                                  | VBAT 3V connector ถูกใช้สำหรับเชื่อมต่อ Battery<br>3 V ภายนอก                              |
| BT1     | BATTERY HOLDER AA 2 CELL PC PIN<br>P/N BC2AAPC-ND                                                                          | Battery AA 1.5 V 2ก้อน                                                                     |
| J1      | USB - micro B USB 2.0 Receptacle<br>Connector 5 Position Surface Mount,<br>Right Angle; Through Hole<br>ES P/N 0403-0010-3 | Micro USB B connector ถูกใช้สำหรับเชื่อมต่อกับ<br>คอมพิวเตอร์เพื่อโปรแกรม LoRa Sensor Node |

| ตำแหน่ง | Product P/N                                                                                                    | รายละเอียด                                                                             |
|---------|----------------------------------------------------------------------------------------------------|----------------------------------------------------------------------------------------|
| J2      | CONNECTOR SMA JACK RIGHT ANGLE<br>P.C.B. MOUN                                                                                                    | Connector SMA 5 ถูกใช้สำหรับต่อกับเสาอากาศ 920<br>MHz Antenna, Frequency 920-925 MHz   |
| LED     | Chip LED Green Color 560nm,4-<br>6.3mcd,54mW Milky White resin<br>color, -40 °C to +85 °C High<br>Brightness, EXCELED Series<br>ES P/N 0176-0679-2 | Status LED โดยแสดงการทำงานของการส่งข้อมูล ทุกๆ<br>ครั้งที่มีการส่งข้อมูล LED จะกระพริบ |
| S1      | Tactile Switches Contact Rating<br>12V/50mA,Operating Force 180±50gF<br>ES P/N 0910-0003-5                                                         | Reset Switchถูกใช้สำหรับ Reset การทำงานของ<br>บอร์ด                                    |
| S2      | Tactile Switches Contact Rating<br>12V/50mA,Operating Force 180±50gF<br>ES P/N 0910-0003-5                                                         | Boot Switch ถูกใช้สำหรับการเข้าโหมด DFU mode                                           |
| ANT1    | Antennas 915MHz 50 Ohm 1W CHIP<br>ANTENNA , Size : 12.1x4.1x1.6 mm<br>P/N ANT1204LL05R0915A                                                        | เสาอากาศภายใน 915MHz 50 Ohm 1W                                                         |

# คู่มือการใช้งาน

## STM32LoRa

## เชื่อมต่อกับ LoRa Gateway Kerlink (OTAA)

## STM 32 LoRa

เชื่อมต่อกับ LoRa Gateway iFemtoCell by Kerlink (โหมด OTAA )

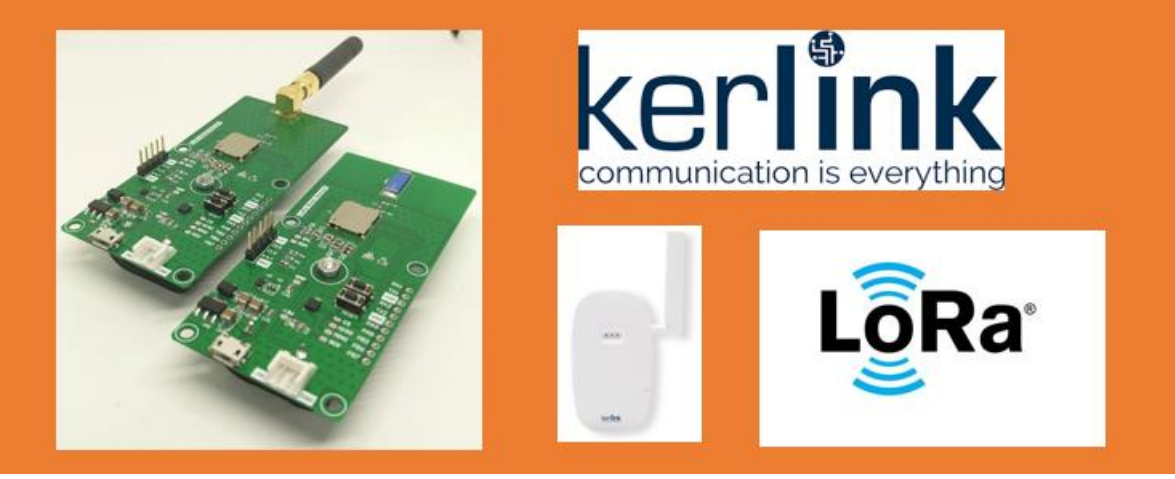

#### 1.เตรียมความพร้อมก่อนการใช้งาน LoRa IoT

ในการเชื่อมต่อ LoRa Gateway ของ Kerlink ด้วยบอร์ดของ LoRa Sensor Node นั้นจะต้องมีอุปกรณ์ดังต่อไปนี้

- 1. ชุดอเดปเตอร์ที่ต่อเข้ากับ Gateway Kerlink
- 2. Gateway Kerlink
- 3. STM 32 LoRa
- 4. สาย Micro USB

หลังจากเตรียมอุปกรณ์เสร็จเรียบร้อยแล้ว ให้ต่อสายตามรูปด้านล่าง

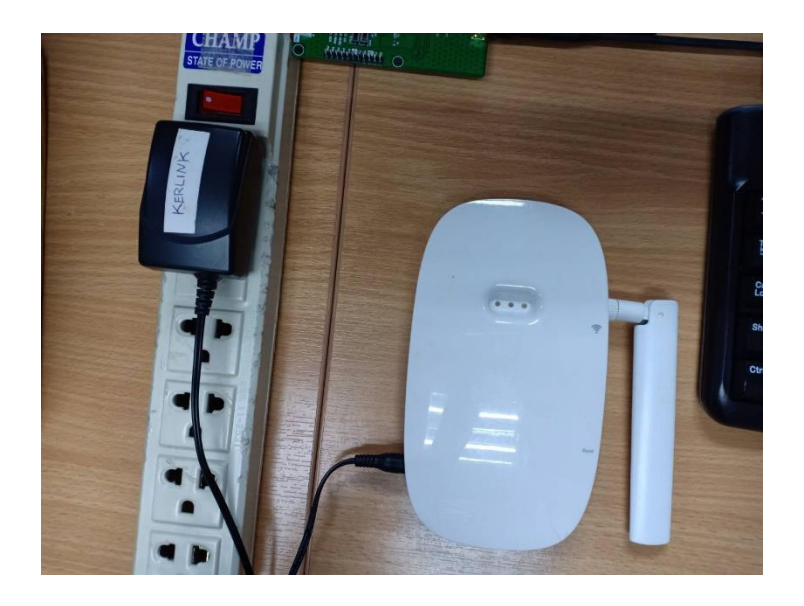

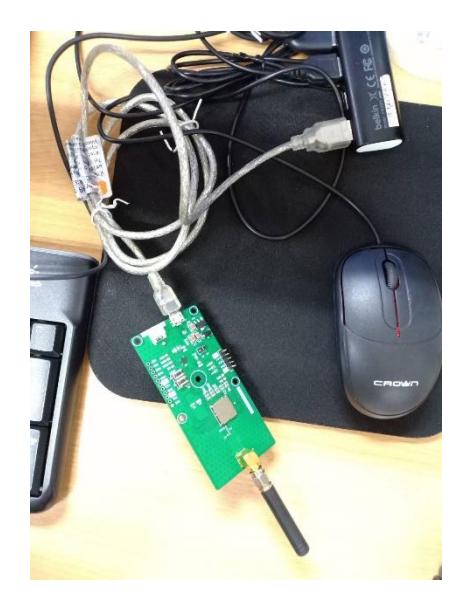

#### 2.การเชื่อมต่ออุปกรณ์ต่าง ๆ

- 2.1 การเชื่อมต่อ LoRa Gateway กับ STM 32 LoRa
- 2.1.1 เสียบ adapter ไฟ แล้วรอจนกว่าไฟสีแดงหยุดกระพิบ ให้เหลือแค่ไฟสีเขียวติดค้าง

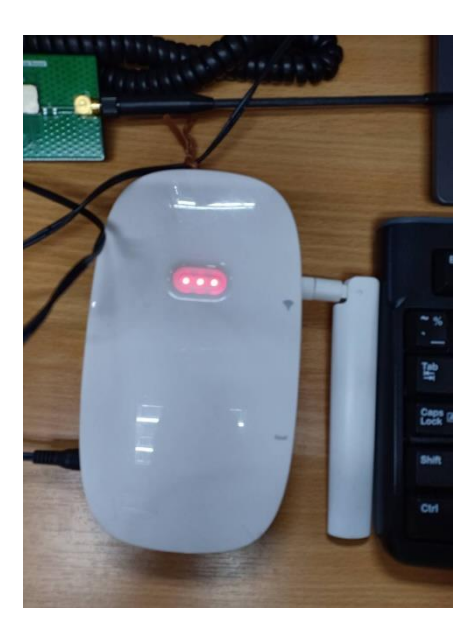

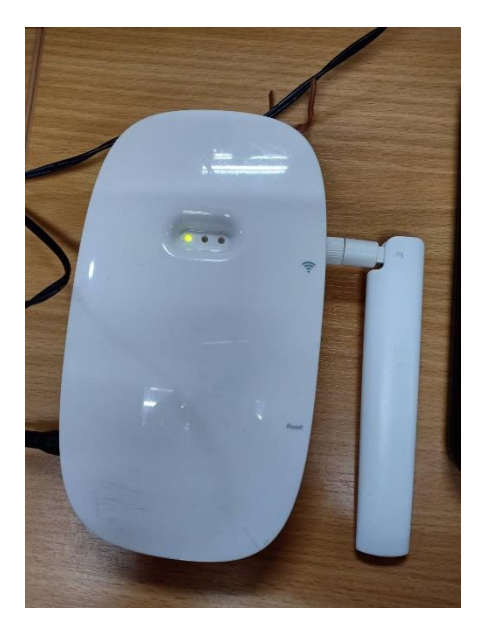

- 2.1.2 เข้า web interface ของ gateway สามารถเข้าได้ 2 ทาง คือ Wifi และ สาย Lan
- 1. ผ่าน Wifi การเชื่อมต่อเหมือนเราเชื่อมต่อ Wifi แบบปกติ

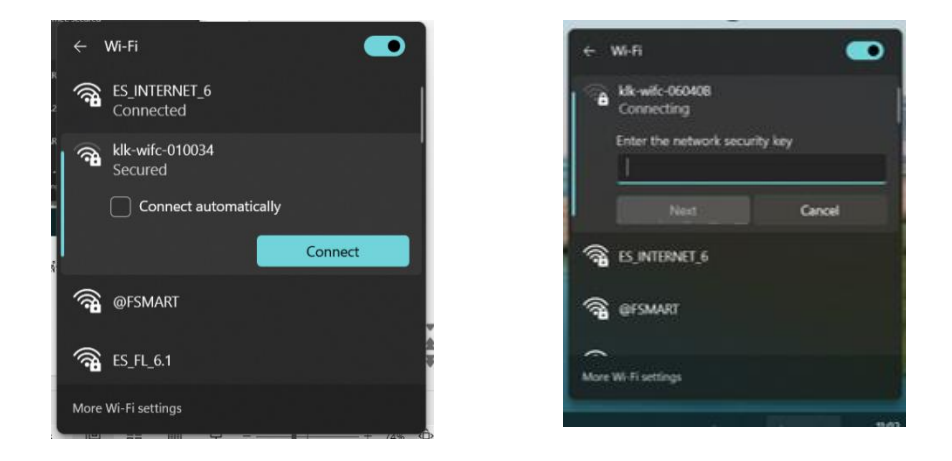

Password ให้ดูหลังเครื่องของ Gateway Kerlink ที่เราใช้อยู่ เช่น 7076FF02AADD

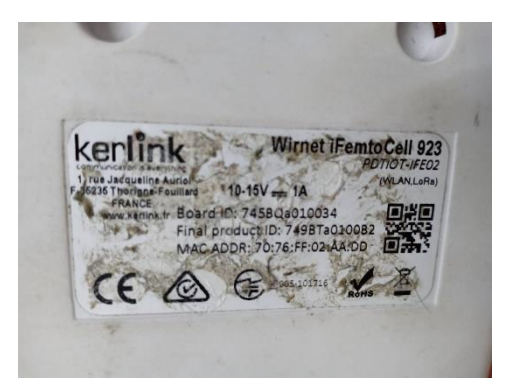

เมื่อ Log in สำเร็จจะขึ้น No internet ตามภาพ

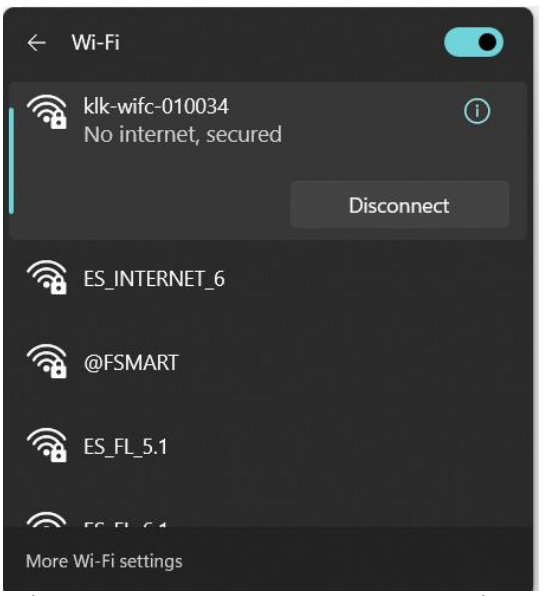

เปิด Browser พิมพ์ลิ้งตามด้านล่าง เพื่อเข้าถึง web interface เลข 6 ตัวหลังจะเปลี่ยนตาม board id ของ gateway หรือดู ตาม wifi ก็ได้ Klk-wifc-010034/

| 😆 แพ็บไหม่ 🛛 🗡                       | +                             |                    | - |   | đ          | ×       |
|--------------------------------------|-------------------------------|--------------------|---|---|------------|---------|
| $\leftarrow \ \rightarrow \ {\tt C}$ | Q klk.wifc-010034/ →          | $\bigtriangledown$ | ٢ | C | а,         | ≡       |
| 🕣 นำเข้าที่ดั่นหน้า ⊌ เริ่มดันใช้งาน | (9) klk-wife-010034 — เป็ยหลม |                    |   | 0 | ที่ดั่นหน้ | าอื่น ๆ |

#### ถ้าเข้าได้แล้วพิมพ์รหัสตามนี้ ถ้าเข้าไม่ได้ ให้ ถอดสายไฟ แล้วเสียบใหม่ แล้วทดสอบใหม่อีกครั้ง

Username : spn

#### Password : spnpwd

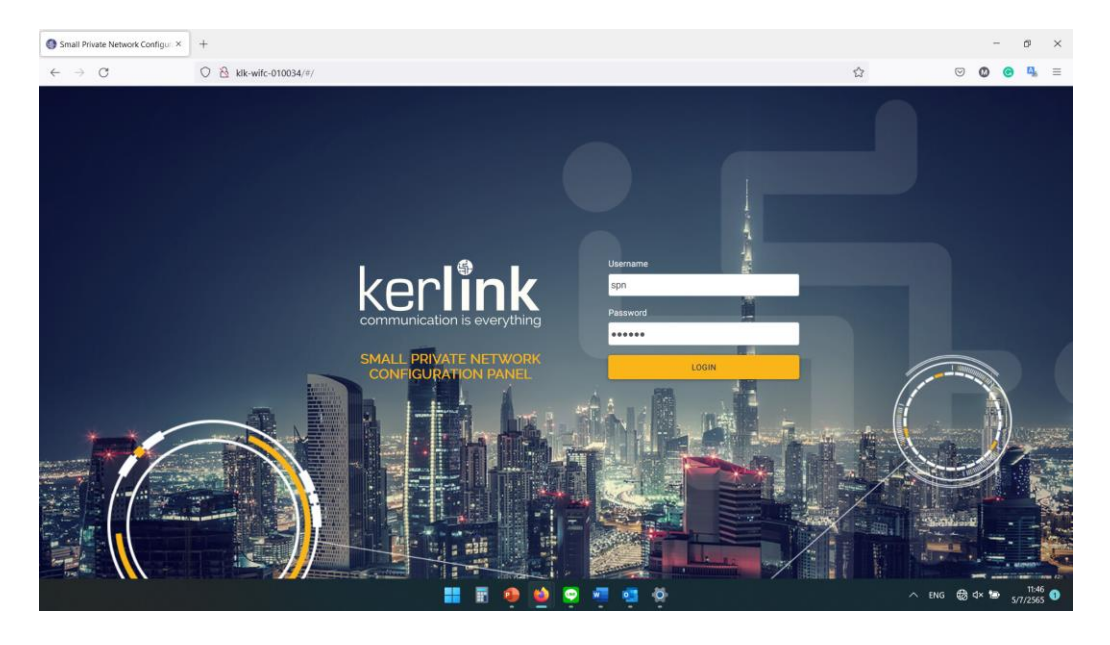

#### ถ้าเข้าระบบได้แล้วจะได้ตามภาพด้านล่าง

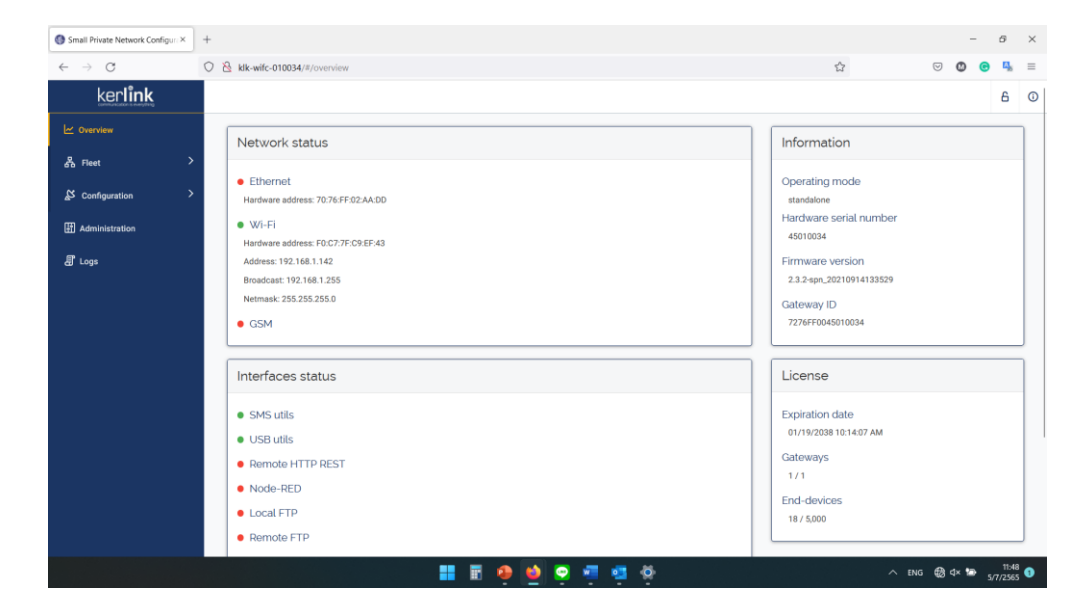

2.เสียบสายแลน gateway เข้ากับ com เรา

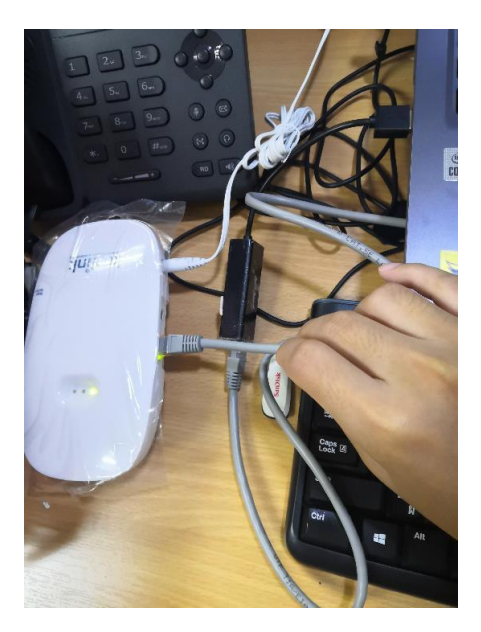

ไปที่ control panel > network and sharing center

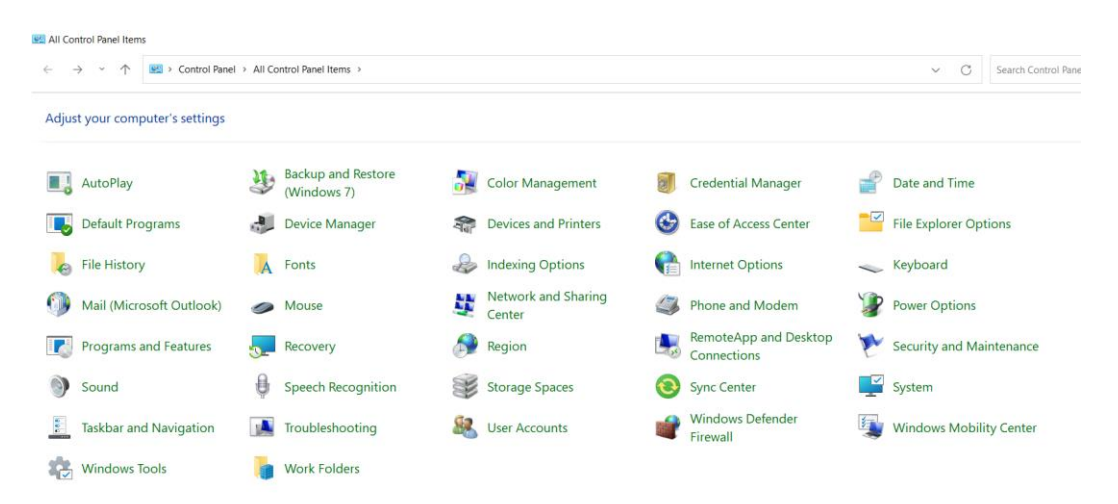

และเข้าไปที่ Change adapter setting

| $\rightarrow$ $\rightarrow$ $\rightarrow$ $\rightarrow$ | ntrol Panel > All Control Panel Items > Netw | ark and Sharing Center             |
|---------------------------------------------------------|----------------------------------------------|------------------------------------|
|                                                         |                                              |                                    |
| Control Panel Home                                      | View your basic network inform               | ation and set up connections       |
| Change adapter settings                                 | View your active networks                    |                                    |
| Change advanced sharing                                 | ES_INTERNET_6                                | Access type: Internet              |
| settings                                                | Public network                               | Connections: Wi-Fi (ES_INTERNET_6) |
| Media streaming options                                 |                                              |                                    |
|                                                         | Unidentified network                         | Access type: No Internet access    |
|                                                         | Public network                               | Connections: <i>I</i> Ethernet 2   |
|                                                         | Change your networking settings              |                                    |

## คลิกขวาที่เน็ตของเราเลือก properties

| y Network Connections                                      | ŝ                                    |                           |                                             |                                                                         |                                                                                                 |                         |
|------------------------------------------------------------|--------------------------------------|---------------------------|---------------------------------------------|-------------------------------------------------------------------------|-------------------------------------------------------------------------------------------------|-------------------------|
| $\leftarrow  \rightarrow  \stackrel{_{\sim}}{}}  \uparrow$ | 🛬 > Control Panel                    | > Network and In          | iternet > Network Con                       | nection                                                                 | s >                                                                                             |                         |
| Organize   Conn                                            | ect To Disable this                  | network device            | Diagnose this conne                         | ction                                                                   | Rename this connection                                                                          | View status of this con |
| Ethernet 2<br>Unidentified<br>ASIX AX887                   | 1 network<br>72C USB2.0 to Fast Eth. | . Wi-Fi<br>ES_IN<br>Realt | ITERNET_6, Shared<br>ek 8821CE Wireless LAN | Disal<br>Conr<br>Statu<br>Diag<br>Bridg<br>Crea<br>Dele<br>Rena<br>Prop | ble<br>hect / Disconnect<br>us<br>inose<br>ge Connections<br>te Shortcut<br>te<br>ime<br>erties |                         |

ไปที่ tab sharing และ ติ๊ก ที่ allow.... และกด OK

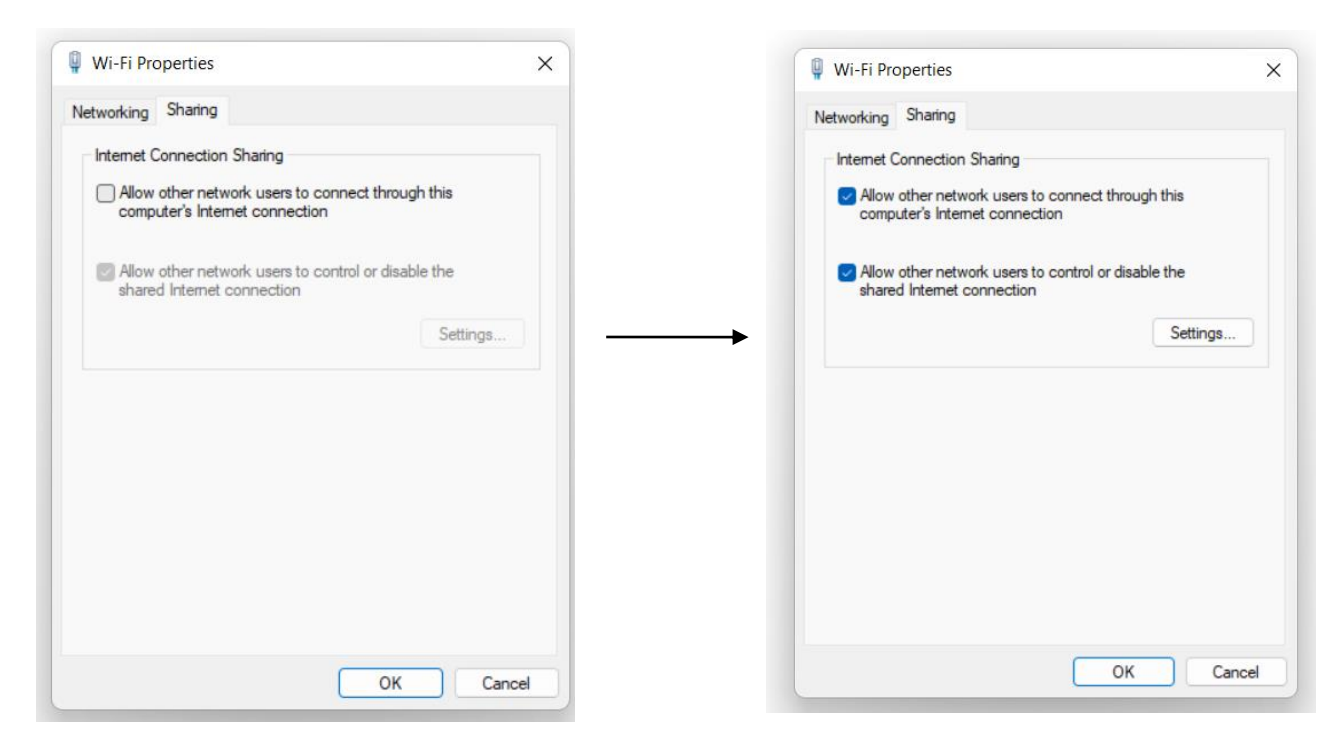

คลิกขวาที่เน็ตของ GATEWAY ที่เป็นสาย Ian เลือก properties

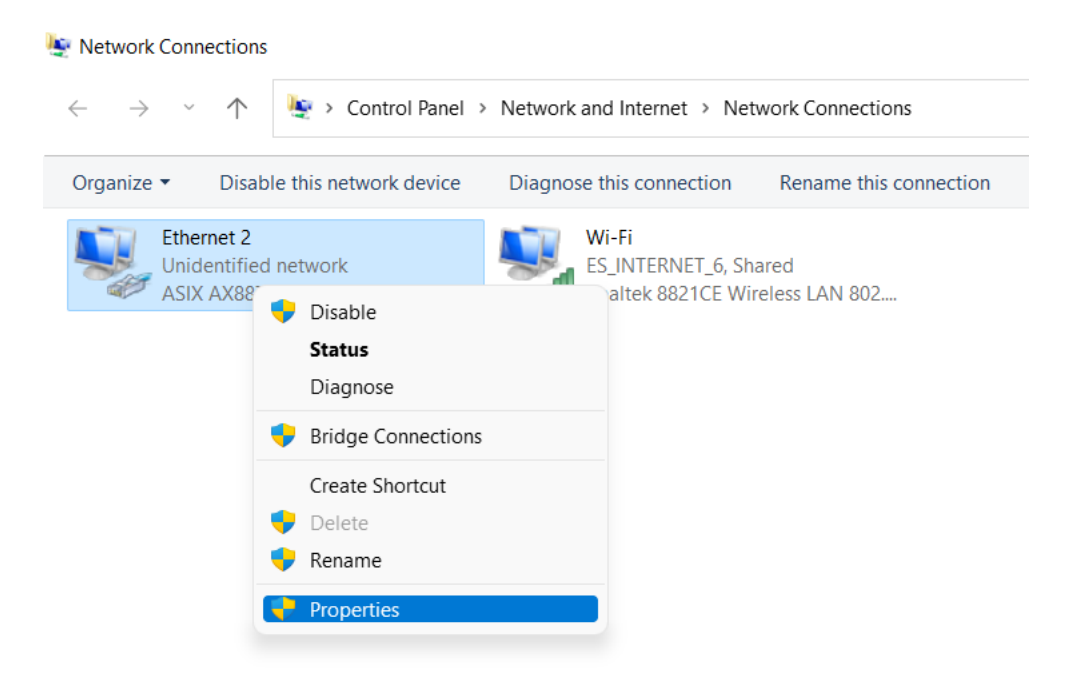

เลือก internet protocol version 4 แล้ว double click

|                                                                                                    |                                                                                                    | ×            |
|----------------------------------------------------------------------------------------------------|----------------------------------------------------------------------------------------------------|--------------|
|                                                                                                    |                                                                                                    | ~            |
| Networking                                                                                                    |                                                                                                    | ET_          |
| Connect using:                                                                                                    |                                                                                                    | 21C          |
|                                                                                                    |                                                                                                    |              |
| ASIX AX887/2C USB2.                                                                                                    | to Fast Ethemet Adapte                                                                                                    | er #2        |
|                                                                                                    | Co                                                                                                    | nfigure      |
| This connection uses the follow                                                                                                    |                                                                                                    |              |
| Glient for Microsoft Ne     File and Printer Sharin     Procep Packet Driver     QoS Packet Schedul                                                                                                    | tworks<br>g for Microsoft Networks<br>(NPCAP)<br>ar                                                                                     |              |
| Client for Microsoft Ne     Period Content of Microsoft Ne     Period Content of Microsoft Network Ad     Internet Protocol Vers     Microsoft Network Ad                                                                                                    | tworks<br>g for Microsoft Networks<br>(NPCAP)<br>rr<br>on 4 (TCP/IPv4)<br>apter Multiplexor Protoco                                     | к  <br>И     |
| Client for Microsoft Ne  File and Printer Sharin  File and Printer Sharin  Gas Packet Driver  Gas Packet Schedul  Anternet Protocol Vers  Microsoft Network Ad  Microsoft LLDP Proto                                                                                                    | tworks<br>g for Microsoft Networks<br>(NPCAP)<br>er<br>on 4 (TCP/IPv4)<br>apter Multiplexor Protoco<br>col Driver                       | н  <br>м     |
| Client for Microsoft Ne  File and Printer Sharin  File and Printer Sharin  File and Printer Sharin  File Appeare Schedul  File Appeare Schedul  File Appe | tworks<br>g for Microsoft Networks<br>(NPCAP)<br>er<br>on 4 (TCP/IPv4)<br>apter Multiplexor Protoco<br>col Driver                       | s  <br>n<br> |
|                                                                                                    | tworks<br>g for Microsoft Networks<br>(NPCAP)<br>er<br>ion 4 (TCP/IPv4)<br>apter Multiplexor Protoco<br>col Driver                      | n<br>pl<br>  |
| Client for Microsoft Ne  File and Printer Sharin  File and Printer Sharin  File and Printer Sharin  File Algos Packet Driver  Fotocol Vers  Microsoft Network Ad  Microsoft LLDP Proto  Install  Description  Transmission Control Protoco  redo area extended entered                                                                                                    | tworks g for Microsoft Networks (NPCAP) ar ion 4 (TCP/IPv4) apter Multiplexor Protoco col Driver ininstall Pro N/Internet Protocol. The | e default    |

ตั้งเลขตามภาพด้านล่าง แล้วกด OK

| Et   | hernet 2 Prope                                 | rties                                                                  | Diana 4614                                          | × ction Ren                                  |
|------|------------------------------------------------|------------------------------------------------------------------------|-----------------------------------------------------|----------------------------------------------|
| Netw | orking                                         |                                                                        |                                                     | ET_6, Shared                                 |
| Cor  | Internet Proto                                 | col Version 4 (TCP/I                                                   | Pv4) Properties                                     | X                                            |
|      | General                                        |                                                                        |                                                     |                                              |
| Th   | You can get<br>this capabilit<br>for the appro | IP settings assigned a<br>y. Otherwise, you ne<br>opriate IP settings. | automatically if your net<br>ed to ask your network | work supports<br>administrator               |
| 5    | Obtain                                         | an IP address automa<br>following IP address                           | atically<br>:                                       |                                              |
|      | IP address                                     | s:                                                                     | 192 . 168 . 137                                     | . 2                                          |
| 6    | Subnet ma                                      | ask:                                                                   | 255 . 255 . 255                                     | . 0                                          |
|      | Default ga                                     | ateway:                                                                | 192 . 168 . 137                                     | . 1                                          |
| -    | Obtain                                         | DNS server address a                                                   | utomatically                                        |                                              |
|      | O Use the                                      | following DNS server                                                   | addresses:                                          |                                              |
|      | Preferred                                      | DNS server:                                                            | <u> </u>                                            | <u>.                                    </u> |
|      | Alternate                                      | DNS server:                                                            |                                                     |                                              |
|      | Validat                                        | e settings upon exit                                                   |                                                     | Advanced                                     |

เปิด Browser พิมพ์ลิ้งตามด้านล่าง เพื่อเข้าถึง web interface เลข 6 ตัวหลังจะเปลี่ยนตาม board id ของ gateway หรือดู ตาม wifi ก็ได้ Klk-wifc-010034/ (เหมือนการต่อแบบ Wifi)

| 📦 แท็บใหม่ 🛛 🕹                       | +                          |         | - |      | 6          | ×      |
|--------------------------------------|----------------------------|---------|---|------|------------|--------|
| $\leftarrow \rightarrow C$           | Q kik-wifc-010034/         | $\odot$ | ٢ | C    | а,         | =      |
| 🕣 น่าเข้าที่ต้นหน้า 👋 เริ่มต้นใช้งาน | 🔇 klk-wife-010034 — disumu |         |   | C) ( | กี่ดั่นหน้ | เอ็น ๆ |

#### ถ้าเข้าได้แล้วพิมพ์รหัสตามนี้ ถ้าเข้าไม่ได้ ให้ ถอดสายไฟ แล้วเสียบใหม่ แล้วทดสอบใหม่อีกครั้ง

#### Username : spn

#### Password : spnpwd

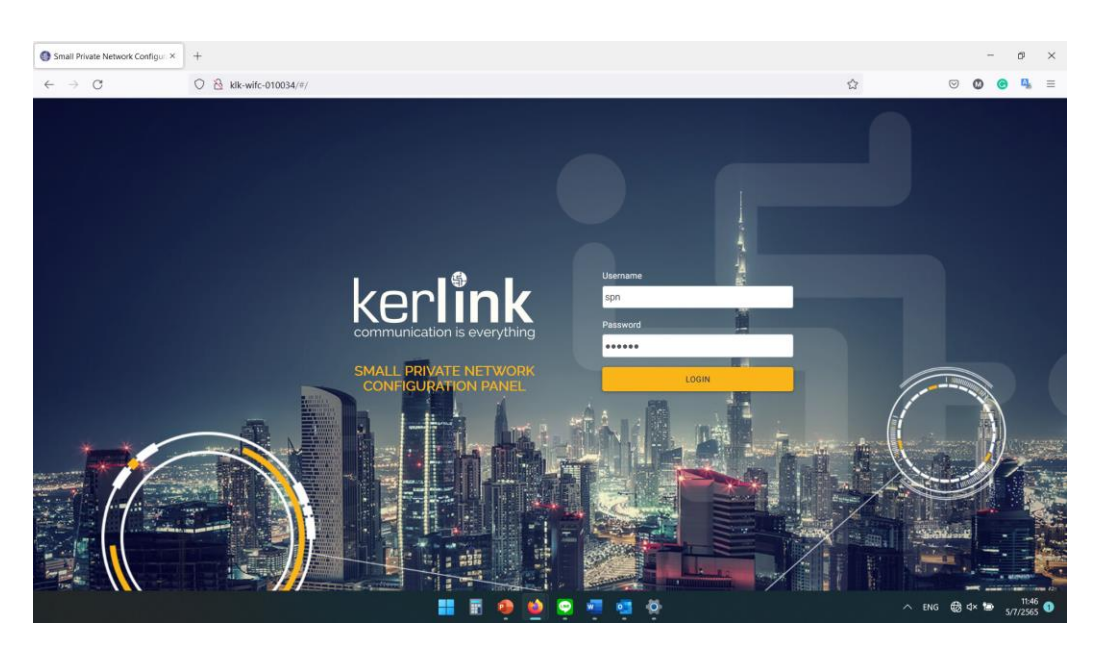

ถ้าเข้าระบบได้แล้วจะได้ตามภาพด้านล่าง

| Small Private Network Configura ×                                | +                                                                                                    |                                                                                             | -    | 6                | $\times$ |
|------------------------------------------------------------------|----------------------------------------------------------------------------------------------------|---------------------------------------------------------------------------------------------|------|------------------|----------|
| $\leftarrow \rightarrow \mathbf{C}$                              | O 🙆 klk-wifc-010034/#/overview                                                                                                    | ☆                                                                                           | 0 0  | , ц <sub>к</sub> | =        |
| ker <b>lînk</b>                                                  |                                                                                                    |                                                                                             |      | 6                | 0        |
| 문 Overview<br>중 Fleet ><br>& Configuration ><br>표 Administration | Network status           • Ethernet           Hardware address: 70.76.FF 02.AA.DD           • Wi-Fi           Hardware address: F0.77.FC.05.FF.43 | Information<br>Operating mode<br>standalone<br>Hardware serial number<br>45010034           |      |                  |          |
| ළි Logs                                                          | Address: 192.168.1.142<br>Broadcast 192.168.1.255<br>Netmask: 253.255.255.0<br>• GSM                                                              | Firmware version<br>2.3.2-spn20210914133529<br>Gateway ID<br>7276FF0045010034               | <br> |                  |          |
|                                                                  | SMS utils     USB utils     Remote HTTP REST     Node-RED     Local FTP     Remote FTP                                                            | Expiration date<br>01/19/2038 10:14:07 AM<br>Gateways<br>1 / 1<br>End-devices<br>18 / 5.000 |      |                  |          |

3. หลังจากเข้าเว็บ interface ของ gateway ต่อไปจะเป็นการ Setting ให้ Gateway สามารถรับ-ส่งข้อมูลกับ End Device ได้

คลิกที่ End Device ด้านซ้ายมือสุด แล้วคลิก Manage – End-Device ตามภาพ

| Small Private Network Configura ×           | + -                                                                                                    | 0         | ×          |
|---------------------------------------------|----------------------------------------------------------------------------------------------------|-----------|------------|
| $\leftarrow \   \rightarrow \   \mathbb{G}$ | O B ∽ kik-wifc-010034/#/fleet/end-devices/manage                                                             | © 4       | <b>k</b> ≡ |
| ker <b>link</b>                             |                                                                                                    | 6         | ı (i       |
| ∠ Overview                                  | OTAA ABP Manage end-devices                                                                                  |           |            |
| දී Fleet 🗸                                  |                                                                                                    |           |            |
| End-devices                                 | Add end-device *require                                                                                      | ed fields |            |
| Received data                               | Class Class* A C                                                                                             |           |            |
| Send data                                   | Activation                                                                                                   |           | -          |
| & Configuration V                           | Type* OTAA ABP                                                                                               |           |            |
| Region                                      | LoRa RF parameters                                                                                           |           |            |
| Rx configuration                            | Override default Rx parameters                                                                               |           |            |
| Tx configuration                            | ADD END-DEVICE                                                                                               |           |            |
| LoRa network                                | Add and devices                                                                                              |           |            |
| Interfaces                                  |                                                                                                    |           | -          |
| Multi-gateways                              | This will delete all end-devices in your fleet. Warning, this action is irreversible! DELETE ALL END-DEVICES |           |            |
| H Administration                            |                                                                                                    |           |            |
| 튄 Logs                                      |                                                                                                    |           |            |

| Small Private Network Configure X | +                                                  |   | - a ×            |
|-----------------------------------|----------------------------------------------------|---|------------------|
| ← → C                             | ○ २ klk-wifc-010034/#/fleet/end-devices/manage     | ŝ |                  |
| ker <b>link</b>                   |                                                    |   | 6 0              |
| 🗠 Overview                        | OTAA ABP Manage end-devices                        |   |                  |
| Fleet V                           |                                                    |   |                  |
| End-devices                       | Add end-device                                     |   | · required neids |
| Received data                     | Class • A C                                        |   |                  |
| Send data                         | Activation                                         |   |                  |
| & Configuration                   | Туре* • ОТАА АВР                                   |   |                  |
| Region                            | Device EUI * 6000001100210029                      |   |                  |
| Rx configuration                  | Application EUI * 1447373136303530                 |   |                  |
| Tx configuration                  | Application key * 9F6669E8E634643A5C287C88EB7A7EA6 |   |                  |
| LoRa network                      | LoRa RF parameters                                 |   |                  |
| Interfaces                        | Override default Rx parameters                     |   |                  |
| Multi-gateways                    | ADD END-DEVICE                                     |   |                  |
| H Administration                  |                                                    |   |                  |
| ଣ Logs                            | Add end-devices Delete end-devices                 |   |                  |

ตั้งค่าตามภาพด้านล่าง โดยDevice EUI, Application EUI และ Application key กำหนดตามโค้ดของอุปกรณ์ STM32

### หลังจากที่คลิก ADD END DEVICE แล้ว เราจะคลิกมาดูที่ OTAA เราจะเห็นอุปกรณ์ที่เราเพิ่ง ADD เข้าไปตามภาพ

| Small Private Network Config | gur × + |                         |                                         |                                         |           |               |               |         |          | 0     |
|------------------------------|---------|-------------------------|-----------------------------------------|-----------------------------------------|-----------|---------------|---------------|---------|----------|-------|
| ← → C                        | 0       | 🙆 😋 klk-wifc-010034/#/f | leet/end-devices/otaa                   |                                         |           |               |               | $\odot$ | e        | ц,    |
| ker <b>link</b>              |         |                         |                                         |                                         |           |               |               |         |          | 8     |
| 🗠 Overview                   |         | OTAA ABP Mana           | age end-devices                         |                                         |           |               |               |         |          |       |
| 品 Fleet                      | ~       | OTAA end-devic          | es                                      |                                         |           |               |               |         |          |       |
| End-devices                  |         | Device EUI              | Application EUI                         | Application key                         | Rx window | Rx2 frequency | Rx2 Data Rate | Class   |          |       |
| Received data                |         | 00218D770189AD4E        | 000000000000000000000000000000000000000 | 112233445566778899AABBCCDDEEFF01        | Auto      | 923.200 MHz   | SF10BW125     | А       | 1        |       |
| Send data                    |         | ABCDABCDABCDABC1        | ABCDABCDABCDABCD                        | ABCDABCDABCDABC1ABCDABCDABCDABCD        | Auto      | 923.200 MHz   | SF10BW125     | А       | 1        | Ō     |
| Send data                    |         | CAE1CAE1CAE1CAE1        | CAE1CAE1CAE1CAE1                        | CAEICAEICAEICAEICAEICAEICAEICAEI        | Auto      | 923.200 MHz   | SF10BW125     | A       | i        | Ū     |
| & Configuration              | ~       | 70B3D57ED004C8A5        | 70457BD8598E3055                        | C9FD9E9D4CA6A29F565CB3E6CA83AC5D        | Auto      | 923.200 MHz   | SF10BW125     | A       | 1        |       |
| Region                       |         | 74FE48FFFF47E4E1        | 000000032343130                         | 000000000000000000000000000000000000000 | Auto      | 923.200 MHz   | SF10BW125     | A       | 1        |       |
| Rx configuration             |         | 0000FCC23D27F7EB        | 000000000000000000000000000000000000000 | 000000000000000000000000000000000000000 | Auto      | 923.200 MHz   | SF10BW125     | A       | 1        |       |
| Tx configuration             |         | 0000FCC23D2892AA        | 000000000000000                         | 000000000000000000000000000000000000000 | Auto      | 923.200 MHz   | SF10BW125     | A       | ø        | Ō     |
|                              |         | 8254812202000006        | 4841434D4C570001                        | 4841432D4D4C57202003180000025481        | Auto      | 923.200 MHz   | SF10BW125     | A       | 1        |       |
| LoRa network                 |         | 3036363260398907        | 0101010101010101                        | 2B7E151628AED2A6ABF7158809CF4F3C        | Auto      | 923.200 MHz   | SF10BW125     | А       | 0        | Ō     |
| Interfaces                   |         | 6000001100210029        | 1447373136303530                        | 9F6669E8E634643A5C287C88EB7A7EA6        | Auto      | 923.200 MHz   | SF10BW125     | A       | 1        | Ť     |
| Multi-gateways               |         | Rows per page: 10 🗸     |                                         | 1 2 > >>                                |           |               |               |         | 1 - 10 c | of 16 |
|                              |         |                         |                                         | -                                       |           |               |               |         |          | 0     |

ต่อไปจะเป็นการ Send Data โดยการกด Reset ที่ตัวอุปกรณ์ STM32 LoRa 1 ครั้ง (กดปุ่มวงกลมสีแดง)

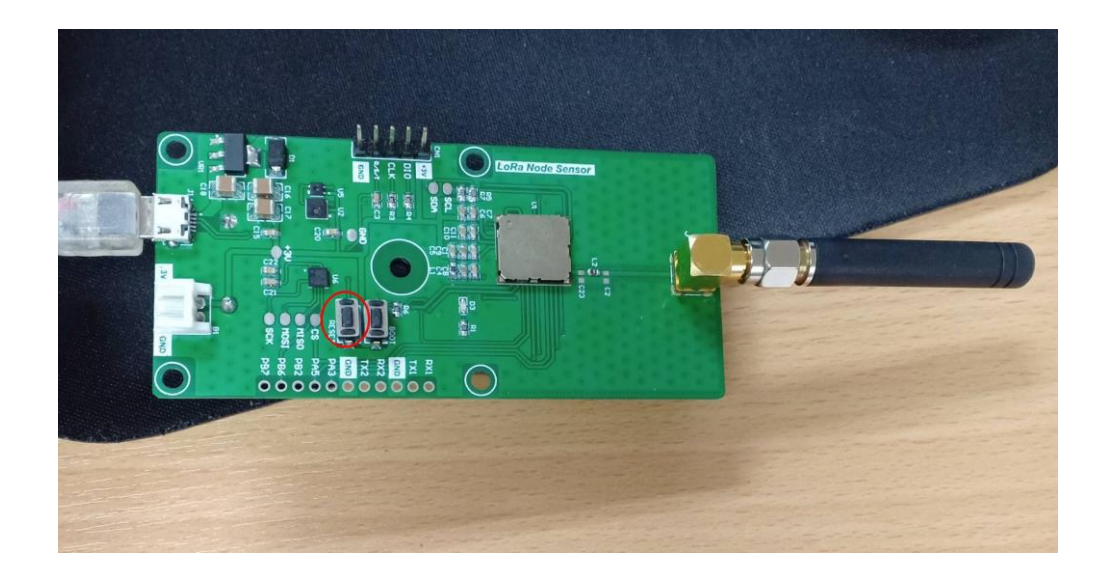

คลิกที่ Send Data เลือกข้อมูลตามรายละเอียดด้านล่าง และคลิกคำว่า Send Data

| Small Private Network Configur ×   | +                       |                          |                   |                         | 2          | 0 | ×            |
|------------------------------------|-------------------------|--------------------------|-------------------|-------------------------|------------|---|--------------|
| $\leftarrow \   \rightarrow \   C$ | ○ & ↔ klk-wifc-010034// | #/fleet/bx               |                   |                         | ${igodot}$ | • | <b>4</b> , ≡ |
| ker <b>lînk</b>                    |                         |                          |                   |                         |            | E | è 💿          |
| 년 Overview                         | Send data to e          | nd-device                | * required fields | Send data to end-device |            |   |              |
| 备 Fleet                            | ×                       |                          |                   |                         |            |   |              |
| End-devices                        | End-devices *           | 6000001100210029         |                   |                         |            |   |              |
| Received data                      | Payload type *          | Hexadecimal      Base 64 |                   |                         |            |   |              |
| Send data 1                        | Payload *               | 1234                     |                   | CSV                     |            |   |              |
| Configuration                      | ~                       |                          |                   | DRAG & DROP YOUR FILE   |            |   |              |
| Region                             | Port*                   | 1 [0]                    |                   | HERE                    |            |   |              |
| Rx configuration                   |                         |                          |                   | SEND DATA               |            |   |              |
| Tx configuration                   | SEND DATA               |                          |                   |                         |            |   |              |

| Small Private Network Configu                  | rax + |          |                         |         |                        |           |             |                |         | -        | Ø              | >                    |  |
|------------------------------------------------|-------|----------|-------------------------|---------|------------------------|-----------|-------------|----------------|---------|----------|----------------|----------------------|--|
| $\leftarrow \  \  \rightarrow \  \   {\Bbb C}$ | 0     | 🍐 ⊶ klk- | -wifc-010034/#/fleet/tx |         |                        |           |             | ☆              |         | ⊠ Ø (    | 9 4            | =                    |  |
| ker <b>lînk</b>                                |       |          |                         |         |                        |           |             |                |         |          | 6              | 0                    |  |
| └ Overview                                     |       |          | CKnowledge              |         |                        | SEND DATA |             |                |         |          |                |                      |  |
| 윰 Fleet                                        | ~     |          |                         |         |                        |           |             |                |         |          |                |                      |  |
| End-devices                                    |       | Tx data  |                         |         |                        |           |             |                |         |          | .OAD           |                      |  |
| Received data                                  |       | Token    | End-device ID           | Status  | Time                   | Port      | Acknowledge | Max try number | Payload | HEX O    |                | ī.                   |  |
|                                                |       | 38       | 6000001100210029        | Pending | 07/02/2022 05:02:53 PM | 1         | false       | 0              | 1256    |          | Ō              | 1                    |  |
| & Configuration                                | >     | 37       | 6000001100210029        | Pending | 07/02/2022 05:02:24 PM | 1         | false       | 0              | 1234    |          |                | 1                    |  |
| <b>m</b>                                       |       | 36       | 6000001100210029        | Pending | 07/02/2022 05:02:24 PM | 1         | false       | 0              | 1234    |          |                | I                    |  |
| HI Administration                              |       | 35       | 6000001100210029        | Sent    | 07/02/2022 05:02:07 PM | 1         | false       | 0              | 1234    |          |                | i -                  |  |
| 皍 Logs                                         |       | 34       | 6000001100210029        | Sent    | 07/02/2022 04:09:59 PM | 1         | false       | 0              | 1234    |          |                | 1                    |  |
|                                                |       | 33       | 6000001100210029        | Sent    | 07/02/2022 04:09:29 PM | 1         | false       | 0              | 1237    |          |                | 1                    |  |
|                                                |       | 32       | 0000FCC23D2892AA        | Sent    | 06/23/2022 02:59:33 PM | 1         | false       | 0              | 2222    |          |                | 1                    |  |
|                                                |       | 30       | 6000001100210029        | Sent    | 04/29/2022 09:22:46 PM | 1         | false       | 0              | AAAA    |          |                | 1                    |  |
|                                                |       | 29       | 6000001100210029        | Sent    | 04/29/2022 09:22:16 PM | 1         | false       | 0              | 1111    |          |                |                      |  |
|                                                |       | 28       | 6000001100210029        | Sent    | 04/29/2022 04:37:19 PM | 1         | false       | 0              | 1235    |          |                | i                    |  |
|                                                |       | Rows per | page: 10 🗸              |         | 1 2                    | >         |             |                |         | 1-       | 10 of 17<br>O  |                      |  |
|                                                |       |          |                         | 1       | = E 힂 🥶 💽 👳            |           |             |                | ∧ ENG   | i 🛜 d× 🐿 | 9::<br>5/7/256 | 81<br>35 <b>(5</b> ) |  |

เมื่อคลิก Send Data ไปแล้ว รายการข้อมูลที่ส่ง จะขึ้นคำว่า Pending หมายความว่าข้อมูลกำลังถูกส่ง

## ถ้าข้อมูลส่งสำเร็จขึ้นคำว่า Send ตามภาพด้านล่าง

| Small Private Network Configur. × | +        |                          |        |                        |          |                        |                |         |         | -      | 0                | × |  |
|-----------------------------------|----------|--------------------------|--------|------------------------|----------|------------------------|----------------|---------|---------|--------|------------------|---|--|
| $\leftrightarrow \rightarrow C$   | ○ 🗟 ⊶ ki | c-wifc-010034/#/fleet/tx |        |                        |          |                        | ☆              |         |         | 0 0    | 46               | = |  |
| ker <b>link</b>                   |          |                          |        |                        |          |                        |                |         |         |        | 8                | 0 |  |
| 🗠 Overview                        |          |                          |        | <i>I</i> ii            |          |                        |                |         |         |        |                  |   |  |
| 器 Fleet ~                         |          | 0                        |        |                        |          | DRAG & DROP YO<br>HERE | UR FILE        |         |         |        |                  |   |  |
| End-devices                       |          | Acknowledge              |        |                        |          |                        |                |         |         |        |                  |   |  |
| Received data                     | SEN      | D DATA                   |        |                        |          | SEND DATA              |                |         |         |        |                  |   |  |
| Send data                         | Tx da    | ata                      |        |                        |          |                        |                |         |         | DOWNLO | 40               | ſ |  |
| & Configuration                   | Token    | End-dovice ID            | Statue | Time                   | Port     | Acknowledge            | May try number | Pauload |         |        |                  |   |  |
| H Administration                  | 38       | 6000001100210029         | Sent   | 07/02/2022 05:04:54 PM | 1        | false                  | 0              | 1256    |         |        |                  |   |  |
| <b>眉</b> Logs                     | 37       | 6000001100210029         | Sent   | 07/02/2022 05:04:24 PM | 1        | false                  | 0              | 1234    |         |        | 亩                |   |  |
|                                   | 36       | 6000001100210029         | Sent   | 07/02/2022 05:03:54 PM | 1        | false                  | 0              | 1234    |         |        | 窗                |   |  |
|                                   | 35       | 6000001100210029         | Sent   | 07/02/2022 05:02:07 PM | 1        | false                  | 0              | 1234    |         |        | Î                |   |  |
|                                   | 34       | 6000001100210029         | Sent   | 07/02/2022 04:09:59 PM | 1        | false                  | 0              | 1234    |         |        | Ť.               |   |  |
|                                   | 33       | 6000001100210029         | Sent   | 07/02/2022 04:09:29 PM | 1        | false                  | 0              | 1237    |         |        |                  |   |  |
|                                   | 32       | 0000FCC23D2892AA         | Sent   | 06/23/2022 02:59:33 PM | 1        | false                  | 0              | 2222    |         |        | Ō                |   |  |
|                                   | 30       | 6000001100210029         | Sent   | 04/29/2022 09:22:46 PM | 1        | false                  | 0              | AAAA    |         |        | Ô                |   |  |
|                                   | 29       | 6000001100210029         | Sent   | 04/29/2022 09:22:16 PM | 1        | false                  | 0              | 1111    |         |        |                  |   |  |
|                                   |          |                          |        | 📰 🖩 🐠 🥶 🔮              | <b>9</b> |                        |                | ∧ en    | IG ବ di | < 10 g | 9:34<br>5/7/2569 | 6 |  |

นอกจากนี้ตัวอุปกรณ์ STM 32 LoRa ยังสามารถใช้งานโดยไม่ต้องเสียบสาย USB ได้ด้วย โดยด้านล่างจะมีรางถ่านอยู่ สามารถใส่ถ่าน และนำไปใช้ในระยะไกลได้

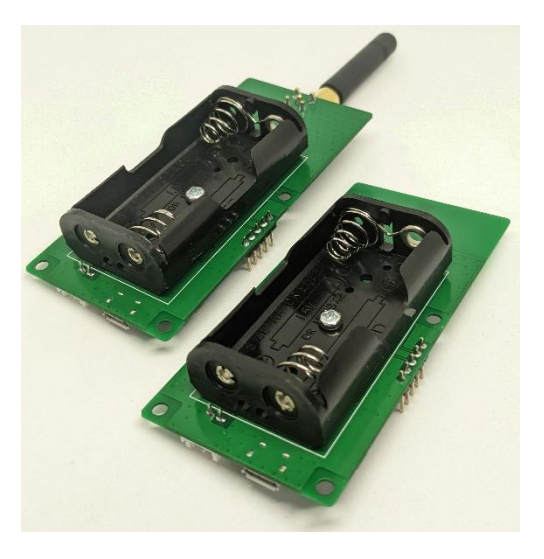

# คู่มือการใช้งาน

## STM32LoRa

## เชื่อมต่อกับ LoRa IoT by CAT (OTAA)

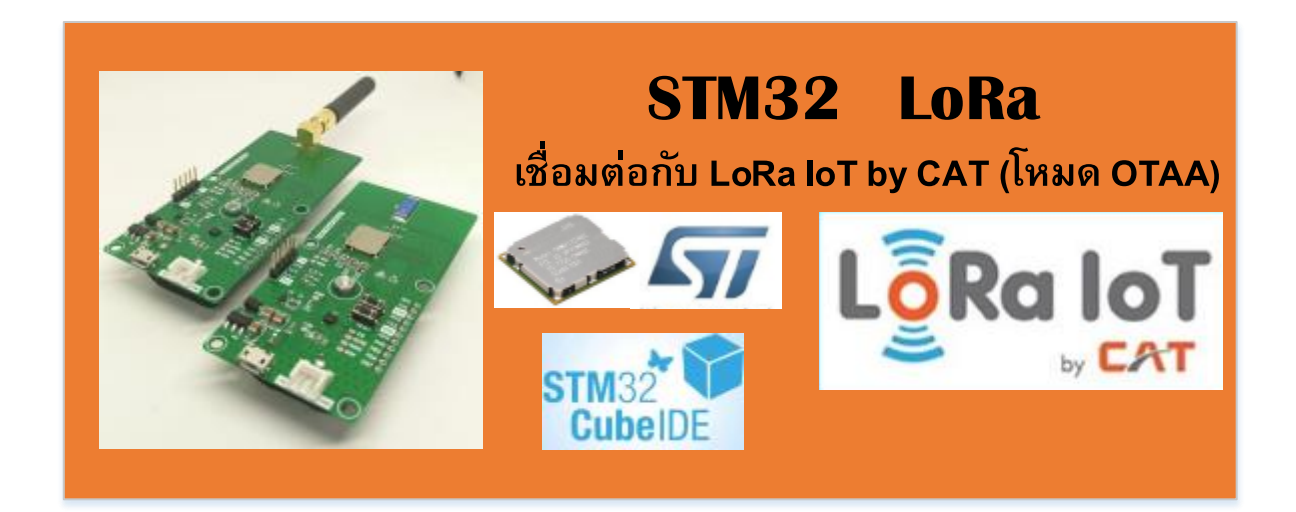

#### 1.เตรียมความพร้อมก่อนการใช้งาน LoRa loT By CAT

ในการพัฒนา LoRa loT ด้วยบอร์ดของ LoRa Sensor Node นั้นจะต้องลงโปรแกรมดังต่อไปนี้

1 .ST-Link USB driver

Download ->http://www.st.com/stlinkv2

2. ST-Link Utility

Download ->http://www.st.com/stlinkv2

3. STM32CubeMX

Download ->https://www.st.com/en/development-tools/stm32cubemx.html

4. LoRaWAN firmware library I-CUBE-LRWAN

Download ->https://www.st.com/en/embedded-software/i-cube-Irwan.html

5. STM32 Cube IDE

Download -> https://www.st.com/en/development-tools/stm32cubeide.html

หลังจากติดตั้งโปรแกรมเสร็จเรียบร้อยแล้วให้เสียบสาย Micro USB เข้ากับเครื่องคอมพิวเตอร์โหมด Target connection (SWD)

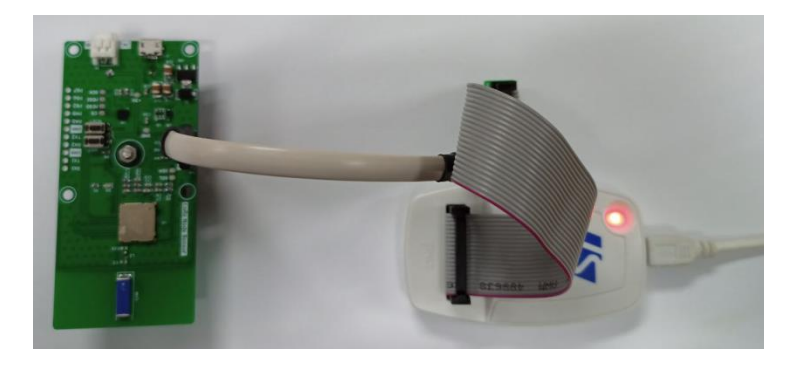

ตรวจเช็คการเชื่อมต่อโดยคลิ๊กขวาที่ This PC เลือก Properties เลือก Device Manager ให้ตรวจดูตามรูป ถ้า ตรงแสดงว่าการลงโปรแกรมสำเร็จ

| File Action View Help                 |   |
|---------------------------------------|---|
|                                       |   |
| > 📫 Audio inputs and outputs          | ^ |
| > 🚯 Bluetooth                         |   |
| > 💻 Computer                          |   |
| > 👝 Disk drives                       |   |
| > 🏣 Display adapters                  |   |
| > 🔐 DVD/CD-ROM drives                 |   |
| > 📔 Firmware                          |   |
| > 🛺 Human Interface Devices           |   |
| > 🦏 IDE ATA/ATAPI controllers         |   |
| > 🔤 Keyboards                         |   |
| > III Mice and other pointing devices |   |
| > 🛄 Monitors                          |   |
| > 🚽 Network adapters                  |   |
| > 🚍 Print queues                      |   |
| > 🔲 Processors                        |   |
| > 📲 Security devices                  |   |
| > 🔚 Sensors                           |   |
| > 📑 Software components               |   |
| > 📕 Software devices                  |   |
| > 🕠 Sound, video and game controllers |   |
| > 🍇 Storage controllers               |   |
| > 🏣 System devices                    |   |
| > 🏺 Universal Serial Bus controllers  |   |
| V 🖗 Universal Serial Bus devices      |   |
| 🏺 STM32 STLink                        |   |
|                                       | ~ |
|                                       |   |

หลังจากที่เราได้ติดตั้งโปรแกรมต่าง ๆที่จำเป็นกันไปแล้ว ต่อไปจะเป็นการเขียนโปรแกรมเพื่อเชื่อมต่อกับอุปกรณ์ LoRa Sensor Node (End Device) เข้ากับเครือข่าย LoRa WAN ของ CAT TELECOM ซึ่งการที่เราจะเชื่อมต่อกับ เครือข่าย LoRa WAN ได้นั้น จำเป็นต้องมี Username สำหรับการใช้งานก่อน โดยราคาค่าใช้บริการจะอยู่ที่ปีละ 300 บาท

| CAT                                       |
|-------------------------------------------|
| 🌡 Username                                |
|                                           |
| ₽ Password                                |
| Enter your password                       |
| Login                                     |
| Not a member? Sign Up<br>Forgot Password? |
| © 2022, LoRa IoT 🖪 by CAT TELECOM         |

#### การเตรียมโปรเจค

ทำการแตก Zip file STM32\_LRWAN\_XYZ\_V2.zip จะได้ Folder ชื่อ

STM32CubeExpansion\_LRWAN\_V1.3.1 จากนั้นเปิดไฟล์ Project เลือกไป

ที่STM32CubeExpansion\_LRWAN\_V1.3.1\Projects\B-L072Z-

LRWAN1\Applications\LoRa\End\_Node\LoRaWAN\App\src\main.c\_คลิ๊ก main.c จากนั้นทำการ Build All

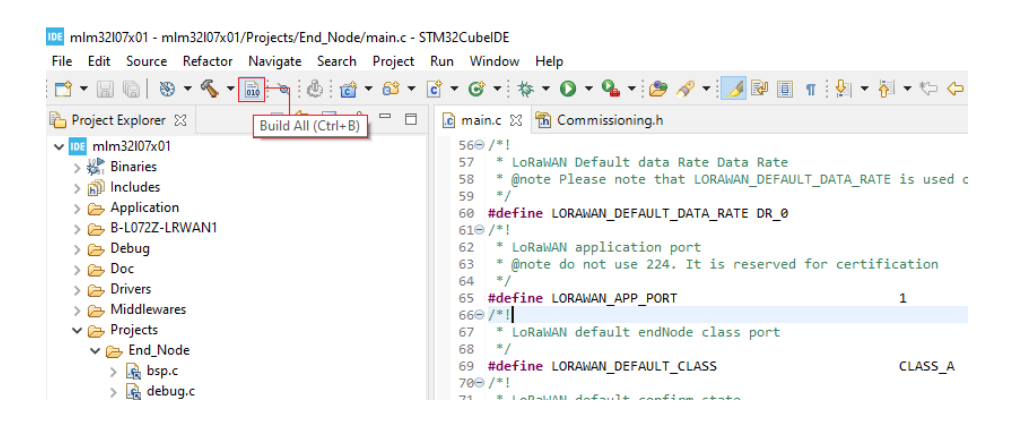

้โปรแกรมจะทำการ Compile โปรเจคทั้งหมดใหม่เมื่อเสร็จสิ้นจะพบเครื่องหมาย < หน้าไฟล์ main.c

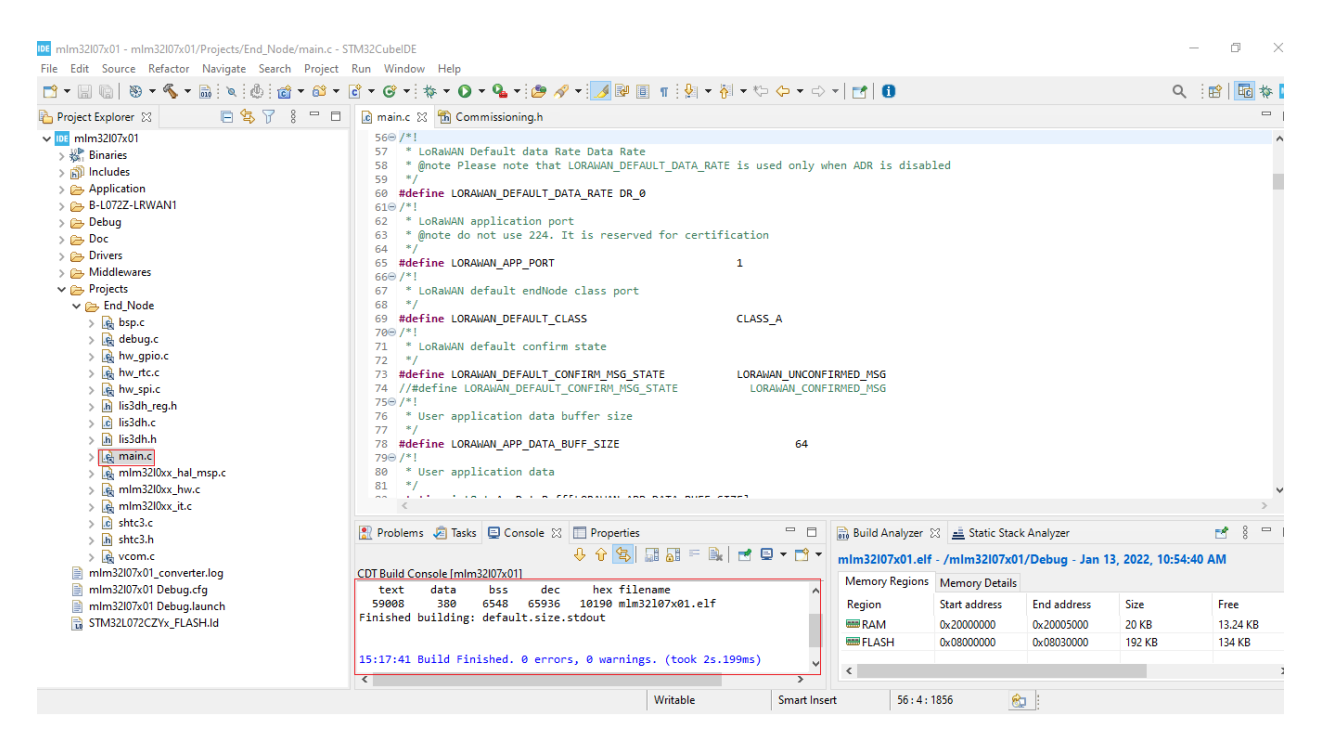

จากนั้นไปที่ไฟล์ Commissioning.h ซึ่งไฟล์นี้จะเป็นไฟล์ที่ไว้ Config ค่าการเชื่อมต่อกับเครือข่าย LoRa WAN เนื่องจากความถี่การใช้งานคลื่น LoRa ในแต่ละประเทศนั้นแตกต่างกัน ดังนั้นเราจึงจำเป็นต้องกำหนดความถี่ให้ตรง กับประเทศที่เราจะใช้งานด้วย โดยในประเทศไทย กสทช. ประกาศให้ใช้ความถี่ที่ 920 -925 MHz ทำได้โดยไปที่

Project → properties → C/C++ Build → Setting → MCU GCC Compiler → Preprocessor → กดเครื่องหมาย+ จากนั้นพิมพ์ REGION\_AS923 กด OK

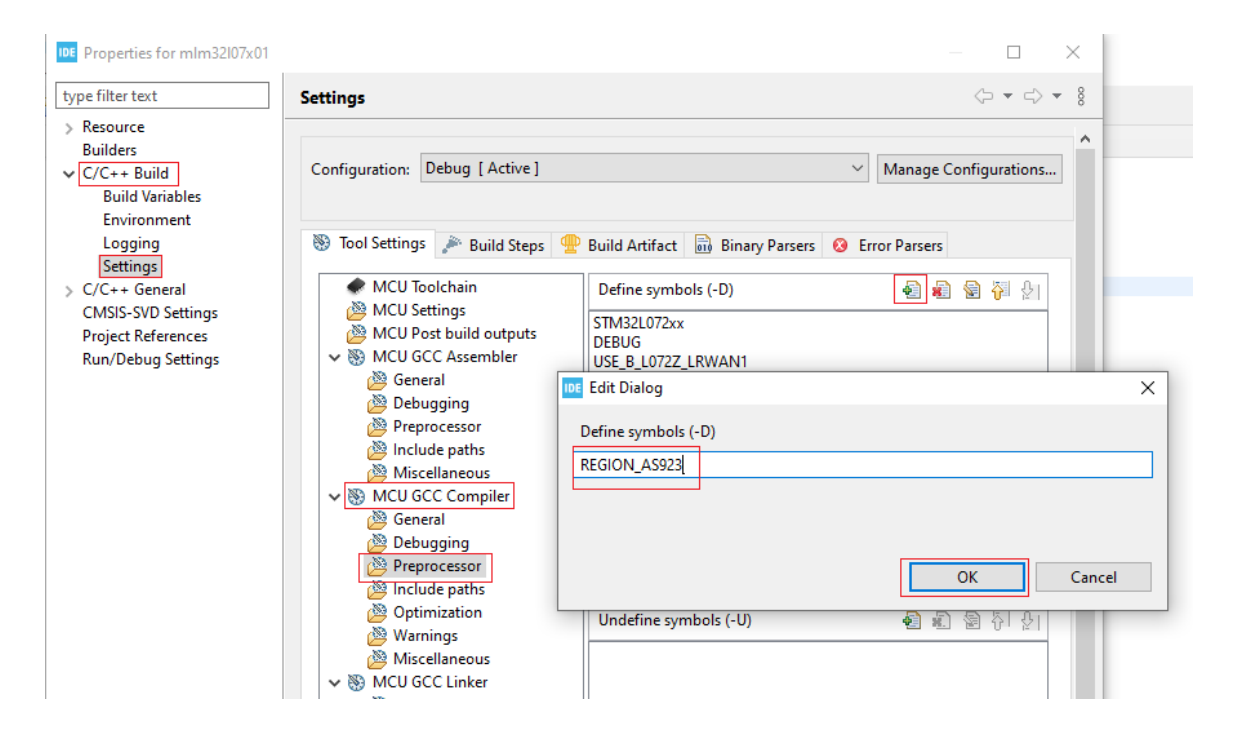

3.การเตรียม Network Server เพื่อเตรียมเชื่อมต่อกับอุปกรณ์ LoRa Sensor Node

เข้าเว็บไซต์ https://loraiot.cattelecom.com/portal แล้วทำการ Login เข้าสู่ระบบ

#### 3.1 สร้าง Routing Profile

เลือกเมนู Routing Profile แล้วกดปุ่ม Create New ใส่ชื่อ Routing Name ที่เราต้องการ Routing Profile คือ URL ของ Application Server ที่เราจะใช้รับข้อมูลที่ส่งมาจาก Network Server ในที่นี้เราจะยังไม่มีการส่งข้อมูลออกจาก Network Server ไปให้ใครจึงยังไม่จำเป็นต้อง Add URL ปลายทางปล่อยว่างไว้

#### 3.2 เพิ่มอุปกรณ์ที่จะเชื่อมต่อกับ LoRa loT by CAT

เลือกเมนู Device Management แล้วกดปุ่ม New Device กรอกข้อมูลต่าง ๆ

- Name : ชื่อที่เราจะอ้างถึง Device นี้
- Activation Type : เลือกเป็น OTAA
- Device EUI, Application EUI และ Application Key : ใส่ตามที่เรากำหนด
- Payload Format : เลือกเป็น Raw
- Routing Profile : ให้เลือกตามที่เราได้สร้างไว้
- Device Profiles : เลือกเป็น Class A
- Connectivity Instances : เลือกตามที่มี

| CAT         | Device Managemer | nt                       |                                                 |        | 🔔 🛔 tiraporn -                        |
|-------------|------------------|--------------------------|-------------------------------------------------|--------|---------------------------------------|
|             | Add Device       | Create New Device        |                                                 | ×      | rad Example file.csv                  |
|             |                  | * Name :                 | ES_LORA_04                                      |        |                                       |
|             | Filter Device    | Activation Type :        | OTAA                                            | Ŧ      | device FUI                            |
| LOGGER      |                  | * Device EUI :           | 6000001100210029                                |        |                                       |
| downlink    | Devices          | * Application EUI :      | 1447373136303530                                |        |                                       |
| users Users | Active           | Application Key :        | 9F6669E8E634643A5C287C88EB7A7EA6                |        | oad Format Routing Profile            |
|             | 4                | • Payload Format :       | Raw                                             | ×      | •                                     |
|             |                  | Routing Profile :        | (1) TTN_Routing                                 |        | ltems per page: 10 		 1 − 1 of 1 		 > |
|             |                  | * Device Profiles :      | (1) LoRaWAN 1.0.2 Class A - AS923 - Generic     | ÷      |                                       |
|             |                  | Connectivity Instances : | (1) LoBa Connectivity (0 / 1)   Exp. 18/01/2023 |        |                                       |
|             |                  |                          |                                                 |        |                                       |
|             |                  |                          | \<br>\                                          | /es No |                                       |
|             |                  |                          |                                                 |        |                                       |

ข้อแตกต่างระหว่าง Application Type (OTAA และ ABP)

|                         | OTAA      | ABP        |
|-------------------------|-----------|------------|
| Device EUI              | ✓         | ✓          |
| Device Address          | ×         | ✓          |
| Network Session Key     | ×         | ✓          |
| Application Session Key | ×         | ✓          |
| Application EUI         | ✓         | ×          |
| Application Key         | ✓         | ×          |
| LoRa Class              | Class A c | or Class C |
| Region Profile          | AS        | 923        |
|                         |           |            |

#### 3.3 การเขียนโปรแกรมเพื่อติดต่อกับ LoRa loT by CAT

ในโปรแกรม STM 32 IDE ไปที่ไฟล์ main.c แก้ไข Code ตามนี้

| 19  | */                                      |                         |
|-----|-----------------------------------------|-------------------------|
| 50  | #define APP_TX_DUTYCYCLE                | 30000                   |
| 518 | /*!                                     |                         |
| 52  | * LoRaWAN Adaptive Data Rate            |                         |
| 53  | * @note Please note that when ADR is a  | enabled the end-device  |
| 54  | */                                      |                         |
| 55  | #define LORAWAN_ADR_STATE LORAWAN_ADR_( | FF                      |
| 568 | /*!                                     |                         |
| 57  | * LoRaWAN Default data Rate Data Rate   |                         |
| 58  | * @note Please note that LORAWAN_DEFAU  | JLT_DATA_RATE is used o |
| 59  | */                                      |                         |
| 60  | #define LORAWAN_DEFAULT_DATA_RATE DR_0  |                         |
| 618 | /*!                                     |                         |
| 62  | * LoRaWAN application port              |                         |
| 63  | * @note do not use 224. It is reserved  | for certification       |
| 64  | */                                      |                         |
| 65  | #define LORAWAN_APP_PORT                | 1                       |
| 668 | /*!                                     |                         |
| 67  | * LoRaWAN default endNode class port    |                         |
| 68  | */                                      |                         |
| 69  | #define LORAWAN_DEFAULT_CLASS           | CLASS_A                 |
| 708 | /#1                                     |                         |

APP\_TX\_DUTYCYCLE : เป็นรอบการส่งสัญญาณเข้าสู่เครือข่าย LoRa มีหน่วยเป็น Milliseconds เนื่องจากเครือข่าย LoRa เป็นเครือข่ายสาธารณะดังนั้น กสทช. จึงจำเป็นต้องมีการกำหนด Traffic ของข้อมูลที่วิ่งในเครือข่ายให้ไม่มากเกินไป และไม่เกิดการถือครองทรัพยากรณ์ไว้นาน ซึ่งการสื่อสารภายใน LoRa WAN จะเป็นแบบ Time Slot ที่ควบคุม Duty Cycle แบบ Programable ดังนั้นเพื่อไม่ให้เกินค่าที่ กสทช. กำหนดจึงตั้ง Duty Cycle ไว้ที่ 30 วินาที

#### **LORAWAN\_DEFAULT\_CLASS** : เลือกเป็น Class A

ต่อมาเราจะทำการ Config ค่าการเชื่อมต่อ End Device กับ LoRa WAN โดยแก้ไขไฟล์ Commissioning.h ใส่ค่า Device EUI, Device Address, Application EUI, Application Key และค่าอื่น ๆ ตามที่ได้มาจาก CAT ให้ตรงกับที่เราไป ลงทะเบียนไว้ใน ดังนี้

| • G<br>D mai | • : 🔅 • 🔰 • 🐴 • : 💆 🔗 • : 🖉 💷 1           | [:월▼役▼♡♀♥▼]]][]                         |
|--------------|-------------------------------------------|-----------------------------------------|
|              | men see to o the application ases the     | rersonalitación accivación procedare    |
| 84           | */                                        |                                         |
| 86           | #define over_ine_AIR_ACTIVATION           | I                                       |
| 879          | /*!                                       |                                         |
| 88           | * When using ABP activation the MAC laye  | r must know in advance to which server  |
| 89           | * version it will be connected.           |                                         |
| 90           | */                                        |                                         |
| 91           | #define ABP_ACTIVATION_LRWAN_VERSION_V10x | 0x01000300 // 1.0.3.0                   |
| 92           |                                           |                                         |
| 93           | #define ABP_ACTIVATION_LRWAN_VERSION      | ABP_ACTIVATION_LRWAN_VERSION_V10x       |
| 94           | (*1                                       |                                         |
| 950          | * Indicates if the end-device is to be c  | oppected to a private or public network |
| 97           | */                                        | onnected to a private or public network |
| 98           | #define LORAWAN PUBLIC NETWORK            | true                                    |
| 99           |                                           |                                         |
| 1000         | /*!                                       |                                         |
| 101          | * IEEE Organizationally Unique Identifie  | r ( OUI ) (big endian)                  |
| 102          | * \remark This is unique to a company or  | organization                            |
| 103          | */                                        |                                         |
| 104          | #define IEEE_OUI                          | 0x60, 0x00, 0x00                        |
| 105          | (*1                                       |                                         |
| 100          | * When set to 1 DevEvi is LODAWAN DEVICE  | FUT                                     |
| 108          | * When set to 0 DevEui is automatically   | _col<br>generated by calling            |
| 100          | * BoardGetUniqueId function               | Selici acca by carring                  |
| 110          | */                                        |                                         |
| 111          | #define STATIC DEVICE EUI                 | 1                                       |
| 112          |                                           |                                         |

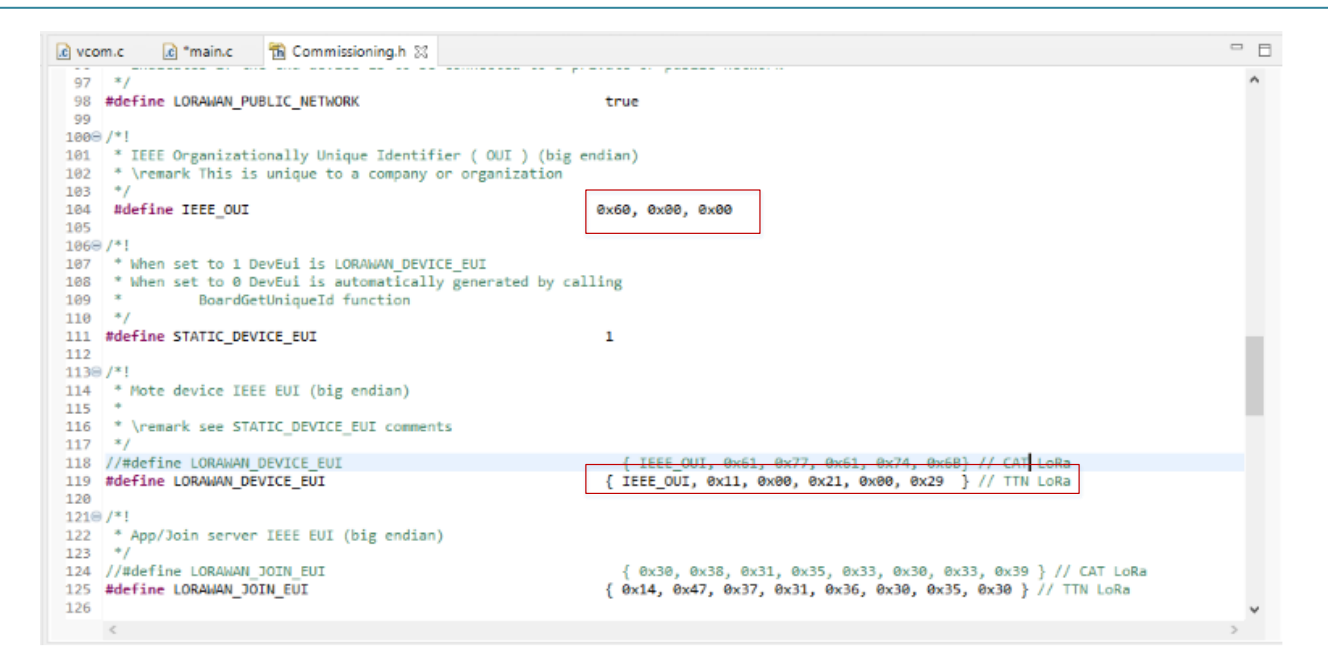

//ไฟล์ Commissioning.h OVER\_THE\_AIR\_ACTIVATION : โหมด ABP ตั้งค่าเป็น 0 (โหมด OTAA ตั้งค่าเป็น 1)STATIC\_DEVICE\_EUI : ตั้งค่าเป็น 1

้ข้อมูลที่เราจะได้จาก CAT TELECOM ที่ใช้สำหรับการเชื่อมต่อจะเป็นเลขฐาน 16 ประกอบด้วยข้อมูลหลัก ๆ ดังนี้

Device EUI : 6000001100210029 Device Address :11223344 Application EUI : 1447373136303530 Application KEY: 9F6669E8E634643A5C287C88EB7A7EA6

สำหรับ Device EUI, Application EUI และ Application Session Key จะต้องทำการแบ่งข้อมูลที่ละ 2 หลักไปอยู่ในรูปแบบ Format ของเลขฐาน 16 ในภาษา C ดังภาพ

| Device EUI 6000001100210029                                                              |
|------------------------------------------------------------------------------------------|
| LORAWAN_DEVICE_EUI { IEEE_OUI, 0x11, 0x00, 0x21, 0x00, 0x29}                             |
| Application EUI $1447373130303530$<br>{ 0x14, 0x47, 0x37, 0x31, 0x36, 0x30, 0x35, 0x30 } |

|   | App   | licat | ion F | ۲ey   | 91    | <u>7666</u> | <u>9886</u> | 5 <u>3464</u> | <u>13A50</u> | <u>2870</u> | <u>288EI</u> | 37A7I      | EA6   |       |       |       |
|---|-------|-------|-------|-------|-------|-------------|-------------|---------------|--------------|-------------|--------------|------------|-------|-------|-------|-------|
| { | 0x9F, | 0x66, | 0x69, | 0xE8, | 0xE6, | ↓<br>0x34,  | 0x64,       | <br>0x3A,     | <br>0x5C,    | 0x28,       | <br>0x7C,    | ↓<br>0x88, | OxEB, | 0x7A, | 0×7E, | 0xA6} |

ใส่ใหตัวแปรชื่อ LORAWAN\_APP\_KEY, LORAWAN\_NWK\_KEY, LORAWAN\_APP\_S\_KEY

ในส่วนของค่า Device Address สามารถใช้ในรูปแบบ Format ฐาน 16 ได้เลย

Device ADdress : 11223344

LORAWAN\_DEVICE\_ADDRESS ( uint32\_t )0x11223344

//ไฟล์ Commissioning.h

IEEE\_OUI :0x60, 0x00, 0x00

LORAWAN DEVICE EUI : { IEEE OUI, 0x11, 0x00, 0x21, 0x00, 0x29}

STATIC DEVICE ADDRESS :ตั้งค่าเป็น 1

LORAWAN DEVICE ADDRESS :(uint32 t ) 0x11223344

APPLICATION EUI: { 0x14, 0x47, 0x37, 0x31, 0x36, 0x30, 0x35, 0x30 }

LORAWAN\_APP\_S\_KEY:{ 0x9F, 0x66, 0x69, 0xE8, 0xE6, 0x34, 0x64, 0x3A, 0x5C, 0x28, 0x7C, 0x88, 0xEB, 0x7A, 0x7E, 0xA6}

LORAWAN\_NWK\_KEY:{ 0x9F, 0x66, 0x69, 0xE8, 0xE6, 0x34, 0x64, 0x3A, 0x5C, 0x28, 0x7C, 0x88, 0xEB, 0x7A, 0x7E, 0xA6}

LORAWAN\_APP\_S\_KEY :{ 0x9F, 0x66, 0x69, 0xE8, 0xE6, 0x34, 0x64, 0x3A, 0x5C, 0x28, 0x7C, 0x88, 0xEB, 0x7A, 0x7E, 0xA6}

ทำการ Build และ Run โปรแกรม เปิดดูข้อมูลจาก Logger ในเว็บไซต์

| $\leftrightarrow$ $\rightarrow$ | C loraiot.cattelecom.com | n/portal/home/logger           |                |                  |                          |       |      |           | • 🖻 🕁       | 💺 🖈 😩          |
|---------------------------------|--------------------------|--------------------------------|----------------|------------------|--------------------------|-------|------|-----------|-------------|----------------|
| Арр                             | s 🚺 Work From Home 📃 MCU | 🔌 c++ - Calculating 🔇 git - th | e simple gui   |                  |                          |       |      |           |             | Other bookmarl |
|                                 | CAT                      |                                | Device EUI     |                  |                          |       |      | € Ref     | resh        |                |
| ų                               | ROUTING PROFILE          | Logger Data                    |                |                  |                          |       |      |           |             |                |
|                                 |                          | Timestamp                      | Device Address | DevEUI           | Payload                  | FPort | FCnt | FCnt<br>♥ | RSSI        | SNR            |
| 0                               |                          | t 20/01/2022 09:35:33          | E01AA30E       | 6000001100210029 | 6c8a66760bdaf007a02fc025 | 1     | 9    | 2         | -113.000000 | -1.500000      |
|                                 | LUGGER                   | t 20/01/2022 09:34:33          | E01AA30E       | 6000001100210029 | 6ca266770bda6008802e9026 | 1     | 7    | 2         | -116.000000 | -15.000000     |
| *                               | DOWNLINK                 | t 20/01/2022 09:33:33          | E01AA30E       | 6000001100210029 | 6d3164c20bd80009902cf028 | 1     | 5    | 2         | -116.000000 | -14.500000     |
|                                 | USERS                    | t 20/01/2022 09:33:03          | E01AA30E       | 6000001100210029 | 6d3464310bda300a702bb029 | 1     | 4    | 2         | -88.000000  | -13.000000     |

จะเห็นว่าการส่งข้อมูลขึ้นไปยังเครือข่าย LoRa WAN นั้นจะไม่สามารถส่งข้อมูลเป็นตัวอักษรที่เราต้องการขึ้นไปได้ โดย เพราะการส่งข้อมูลไปบนเครือข่าย LoRa WAN นั้นจำเป็นต้องส่งเป็นเลขฐาน 16 เท่านั้น ดังนั้นการส่งข้อความเป็น ตัวอักษร (char) ขึ้นไปบนเครือข่ายนั้นจำเป็นต้องแปลงให้อยู่ในรูปแบบของเลขฐาน 16 ก่อน แต่ถ้าข้อมูลของเรามีชนิดเป็น int เราจะสามารถส่งขึ้นไปได้เลย

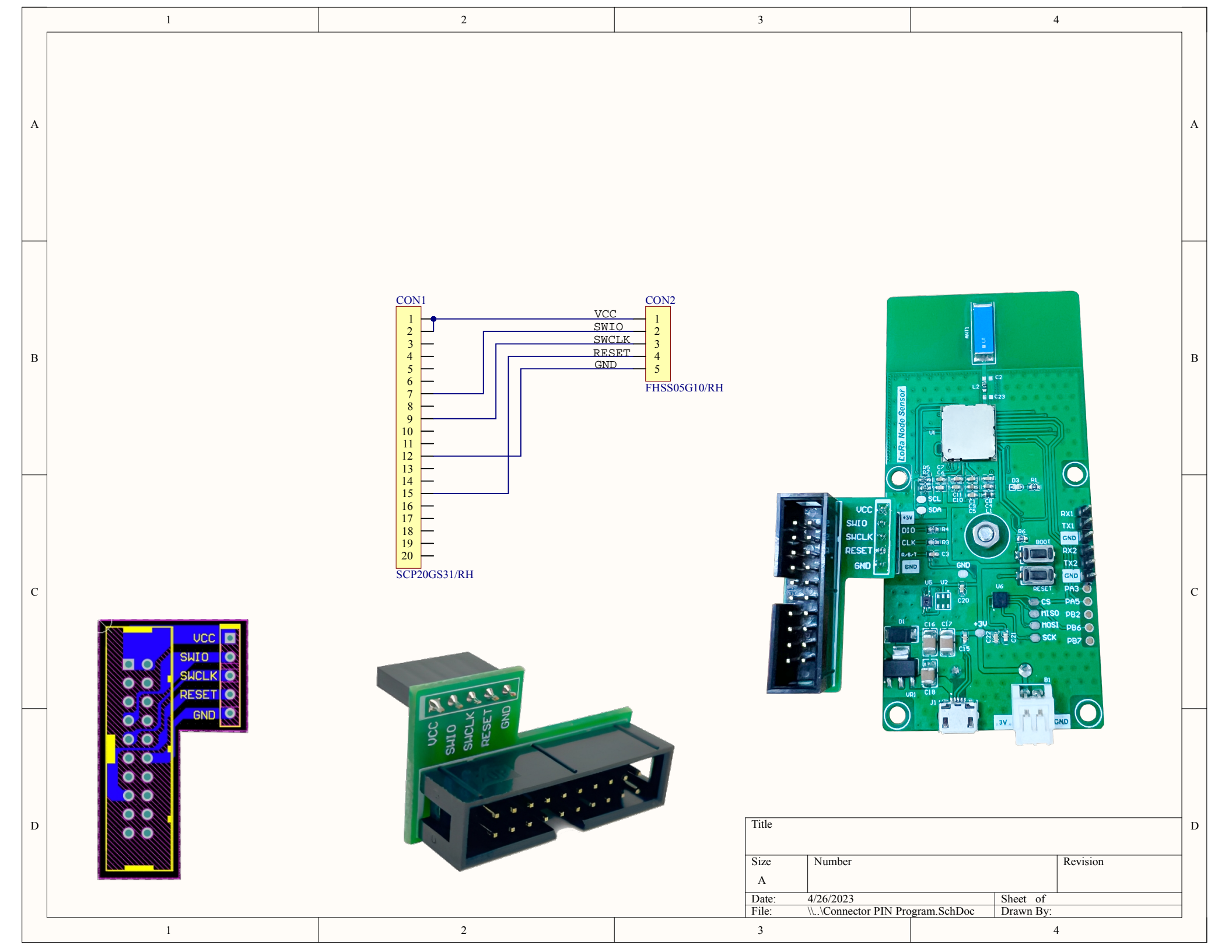